Escola de Governo do Distrito Federal

Secretaria Executiva de Gestão Administrativa

Secretaria de Economia

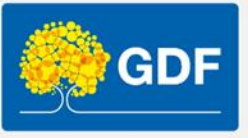

# Curso Informática – Excel básico

Anderleys Pereira de Moura

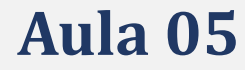

### Apresentação

- Funções de pesquisa
  - 1. PROC
  - 2. PROCV
  - 3. PROCH
- Documento para Web
- Impressão de uma planilha
- Gráfico com caixa de texto
- Revisão
- Vamos praticar!
- Encerramento

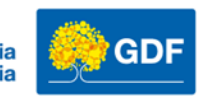

# Função PROC

É utilizada para realizar uma pesquisa de referência, ela retorna uma única linha dentro do critério informado, podemos utilizar para realizar uma busca.

> A função só funciona se a coluna que contém o valor procurado estiver em ordem crescente, seja busca por código ou por nome.

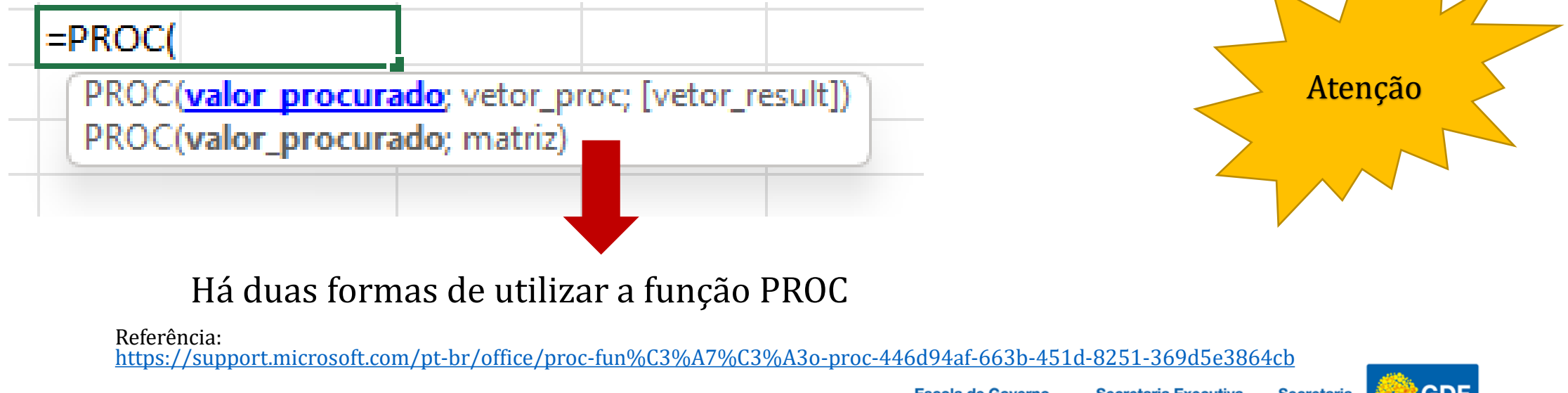

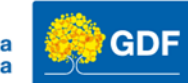

### Função PROC

Temos dois exemplos com as tabelas ordenadas por código e por veículo.

|    | А        | В          | С         |              | D          | E | F       | G              | Н              | I.             | J | К                   | L             |
|----|----------|------------|-----------|--------------|------------|---|---------|----------------|----------------|----------------|---|---------------------|---------------|
| 1  |          |            |           |              |            |   |         |                |                |                |   |                     |               |
| 2  | Ordenado | por código | D         |              |            |   | Ordenad | lo por veículo |                |                |   |                     |               |
| 3  | Código   | Veículo    | Marca     | Val          | or         |   | Código  | Veículo        | Marca          | Valor          |   | Busca por Matriz    |               |
| 4  | 1        | Ка         | Ford      | R\$          | 20.000,00  |   | 10      | Accord         | Honda          | R\$ 190.000,00 |   | Procurar por código | Valor         |
| 5  | 2        | Corcel II  | Ford      | R\$          | 15.000,00  |   | 23      | Astra          | GM - Chevrolet | R\$ 60.000,00  |   | 19                  | R\$ 12.000,00 |
| 6  | 3        | EcoSport   | Ford      | R\$          | 65.000,00  |   | 24      | Celta          | GM - Chevrolet | R\$ 20.000,00  |   |                     |               |
| 7  | 4        | Escort     | Ford      | R\$          | 8.000,00   |   | 11      | City           | Honda          | R\$ 85.000,00  |   | Procurar por nome   | Valor         |
| 8  | 5        | Fiesta     | Ford      | R\$          | 47.000,00  |   | 13      | Civic          | Honda          | R\$ 115.000,00 |   | Fit                 | R\$ 75.000,00 |
| 9  | 6        | Focus      | Ford      | R\$          | 87.000,00  |   | 26      | Cobalt         | GM - Chevrolet | R\$ 80.000,00  |   |                     |               |
| 10 | 7        | Fusion     | Ford      | <b>R\$</b> : | 110.000,00 |   | 2       | Corcel II      | Ford           | R\$ 15.000,00  |   |                     |               |
| 11 | 8        | Ranger     | Ford      | <b>R\$</b> : | 190.000,00 |   | 27      | Corsa          | GM - Chevrolet | R\$ 20.000,00  |   | Busca por Vetor     |               |
| 12 | 9        | Maverick   | Ford      | R\$          | 55.000,00  |   | 22      | Cruze          | GM - Chevrolet | R\$ 90.000,00  |   | Procurar por código | Valor         |
| 13 | 10       | Accord     | Honda     | <b>R\$</b> : | 190.000,00 |   | 3       | EcoSport       | Ford           | R\$ 65.000,00  |   | 19                  | R\$ 12.000,00 |
| 14 | 11       | City       | Honda     | R\$          | 85.000,00  |   | 19      | Elba           | Fiat           | R\$ 12.000,00  |   |                     |               |
| 15 | 12       | Fit        | Honda     | R\$          | 75.000,00  |   | 4       | Escort         | Ford           | R\$ 8.000,00   |   | Procurar por nome   | Valor         |
| 16 | 13       | Civic      | Honda     | <b>R\$</b> : | 115.000,00 |   | 5       | Fiesta         | Ford           | R\$ 47.000,00  |   | Marea               | R\$ 35.000,00 |
| 17 | 14       | HR-V       | Honda     | <b>R\$</b> : | 130.000,00 |   | 12      | Fit            | Honda          | R\$ 75.000,00  |   |                     |               |
| 18 | 15       | WR-V       | Honda     | R\$          | 90.000,00  |   | 6       | Focus          | Ford           | R\$ 87.000,00  |   |                     |               |
| 19 | 16       | Marea      | Fiat      | R\$          | 35.000,00  |   | 7       | Fusion         | Ford           | R\$ 110.000,00 |   |                     |               |
| 20 | 17       | Mobi       | Fiat      | R\$          | 60.000,00  |   | 14      | HR-V           | Honda          | R\$ 130.000,00 |   |                     |               |
| 21 | 18       | Siena      | Fiat      | R\$          | 50.000,00  |   | 1       | Ка             | Ford           | R\$ 20.000,00  |   |                     |               |
| 22 | 19       | Elba       | Fiat      | R\$          | 12.000,00  |   | 16      | Marea          | Fiat           | R\$ 35.000,00  |   |                     |               |
| 23 | 20       | Uno        | Fiat      | R\$          | 18.000,00  |   | 9       | Maverick       | Ford           | R\$ 55.000,00  |   |                     |               |
| 24 | 21       | Palio      | Fiat      | R\$          | 33.000,00  |   | 17      | Mobi           | Fiat           | R\$ 60.000,00  |   |                     |               |
| 25 | 22       | Cruze      | GM - Chev | R\$          | 90.000,00  |   | 29      | Omega          | GM - Chevrolet | R\$ 45.000,00  |   |                     |               |
| 26 | 23       | Astra      | GM - Chev | R\$          | 60.000,00  |   | 25      | Onix           | GM - Chevrolet | R\$ 55.000,00  |   |                     |               |
| 27 | 24       | Celta      | GM - Chev | R\$          | 20.000,00  |   | 30      | Opala          | GM - Chevrolet | R\$ 60.000,00  |   |                     |               |
| 28 | 25       | Onix       | GM - Chev | R\$          | 55.000,00  |   | 21      | Palio          | Fiat           | R\$ 33.000,00  |   |                     |               |
| 29 | 26       | Cobalt     | GM - Chev | R\$          | 80.000,00  |   | 28      | Prisma         | GM - Chevrolet | R\$ 40.000,00  |   |                     |               |
| 30 | 27       | Corsa      | GM - Chev | R\$          | 20.000,00  |   | 8       | Ranger         | Ford           | R\$ 190.000,00 |   |                     |               |
| 31 | 28       | Prisma     | GM - Chev | R\$          | 40.000,00  |   | 18      | Siena          | Fiat           | R\$ 50.000,00  |   |                     |               |
| 32 | 29       | Omega      | GM - Chev | R\$          | 45.000,00  |   | 20      | Uno            | Fiat           | R\$ 18.000,00  |   |                     |               |
| 33 | 30       | Opala      | GM - Chev | R\$          | 60.000,00  |   | 15      | WR-V           | Honda          | R\$ 90.000,00  |   |                     |               |
| 34 |          |            |           |              |            |   |         |                |                |                |   |                     |               |
| 20 |          |            |           |              |            |   |         |                |                |                |   |                     |               |

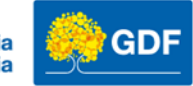

# Função PROC

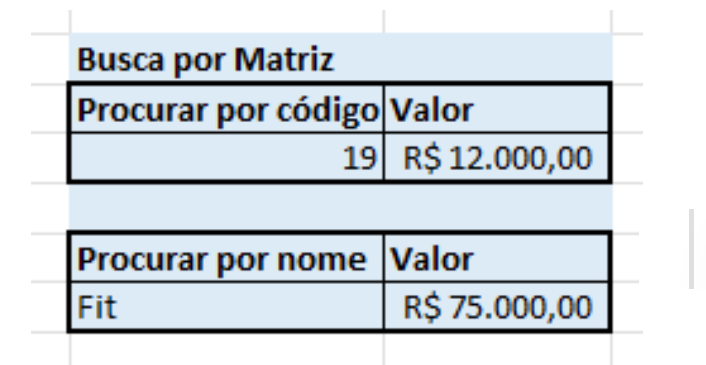

Na busca por matriz passamos somente dois parâmetros: PROC(Valor procurado;(Matriz de busca))

PROC(valor procurado; vetor\_proc; [vetor\_result])

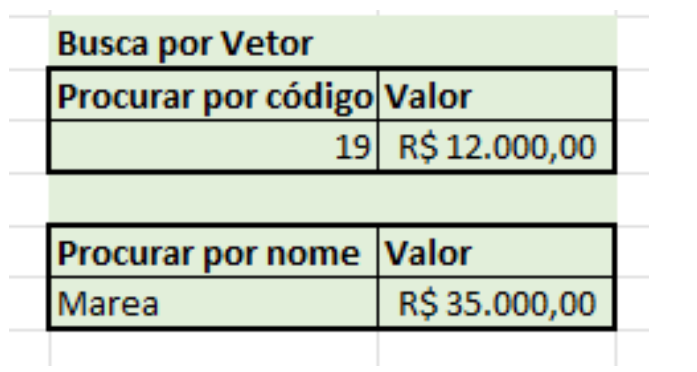

Na busca por vetor passamos três parâmetros: PROC(Valor procurado;(Vetor de busca);(Vetor de retorno))

PROC(valor procurado; vetor\_proc; [vetor\_result]) ]

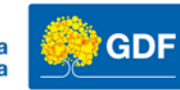

# Função PROCV

• Função muito semelhante a PROC, contudo podemos passar mais parâmetros e podemos buscar por valores aproximados, utilizada para buscar valores de colunas: Procurar na Vertical (PROCV)

| Tabela de busca | Retorno | dos valores    |                    |            |               |               |       |
|-----------------|---------|----------------|--------------------|------------|---------------|---------------|-------|
| HR-V            | =PROCV  | (G3:G9;B2:D3   | 1;3;0)             |            |               |               |       |
| Ка              | PROCV   | (valor_procura | do; matriz_tabela; | núm_índice | _coluna; [pro | ocurar_interv | alo]) |
| Marea           | R\$     | 35.000,00      |                    |            |               |               |       |
| Maverick        | R\$     | 55.000,00      |                    |            |               |               |       |
| Mobi            | R\$     | 60.000,00      |                    |            |               |               |       |
| Omega           | R\$     | 45.000,00      |                    |            |               |               |       |
| Fit             | R\$     | 75.000,00      |                    |            |               |               |       |

### =PROCV(G3:G9;B2:D31;3;0)

[PROCV(valor\_procurado; matriz\_tabela; núm\_índice\_coluna; [procurar\_intervalo])

Referência:

https://support.microsoft.com/pt-br/office/fun%C3%A7%C3%A3o-procv-0bbc8083-26fe-4963-8ab8-93a18ad188a1

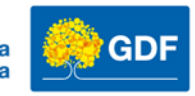

# Função PROCH

• Mesma lógica da PROCV, contudo utilizada para buscar valores de linhas: Procurar na Horizontal (PROCH)

| Marca     | Ford            |              | Honda              | Fiat             | GM - Chevrolet           |
|-----------|-----------------|--------------|--------------------|------------------|--------------------------|
| Veículo   | Ка              |              | Accord             | Marea            | Cruze                    |
| Valor     | R\$             | 20.000,00    | R\$ 190.000,00     | R\$35.000,00     | R\$ 90.000,00            |
| 1         |                 |              |                    |                  |                          |
|           |                 |              |                    |                  |                          |
|           |                 |              |                    |                  |                          |
| Selecione | a mai           | rca          |                    |                  |                          |
| Marca     | GM - Chevrolet  |              |                    |                  |                          |
| Veículo   | =PROCH(J9;I2:M4 |              | l;2;0)             |                  |                          |
| Valor     | I PR            | OCH(valor_pr | ocurado; matriz_ta | bela; núm_índice | _<br>lin; [procurar_inte |
|           |                 |              |                    |                  | _                        |
|           |                 |              |                    |                  |                          |

Referência:

https://support.microsoft.com/pt-br/office/proch-fun%C3%A7%C3%A3o-proch-a3034eec-b719-4ba3-bb65-e1ad662ed95f

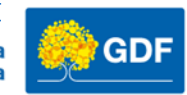

### Documento para Web

|                                                                                          | ×      |
|------------------------------------------------------------------------------------------|--------|
| Enviar link<br>Vamos praticar - Aula 05.xlsx<br>Qualquer pessoa com o link pode editar > |        |
|                                                                                          | 0 v    |
| Mensagem                                                                                 |        |
|                                                                                          | Enviar |
| Opiar link Qualquer pessoa com o link pode editar >                                      | Copiar |
| 🗘 Enviar uma cópia \vee                                                                  |        |

É possível compartilhar a pasta de trabalho do Excel pela Web

Com Excel para a Web você usa o navegador da Web para criar, exibir e editar pastas de trabalho armazenadas no onedrive ou no Dropbox.

### Menu – Arquivo – Compartilhar

Referência:

https://support.microsoft.com/pt-br/office/tarefas-b%C3%A1sicas-do-excel-para-web-0dcac23b-8430-4289-87a5-f2c97bdb49e1

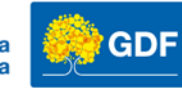

# Imprimindo uma planilha

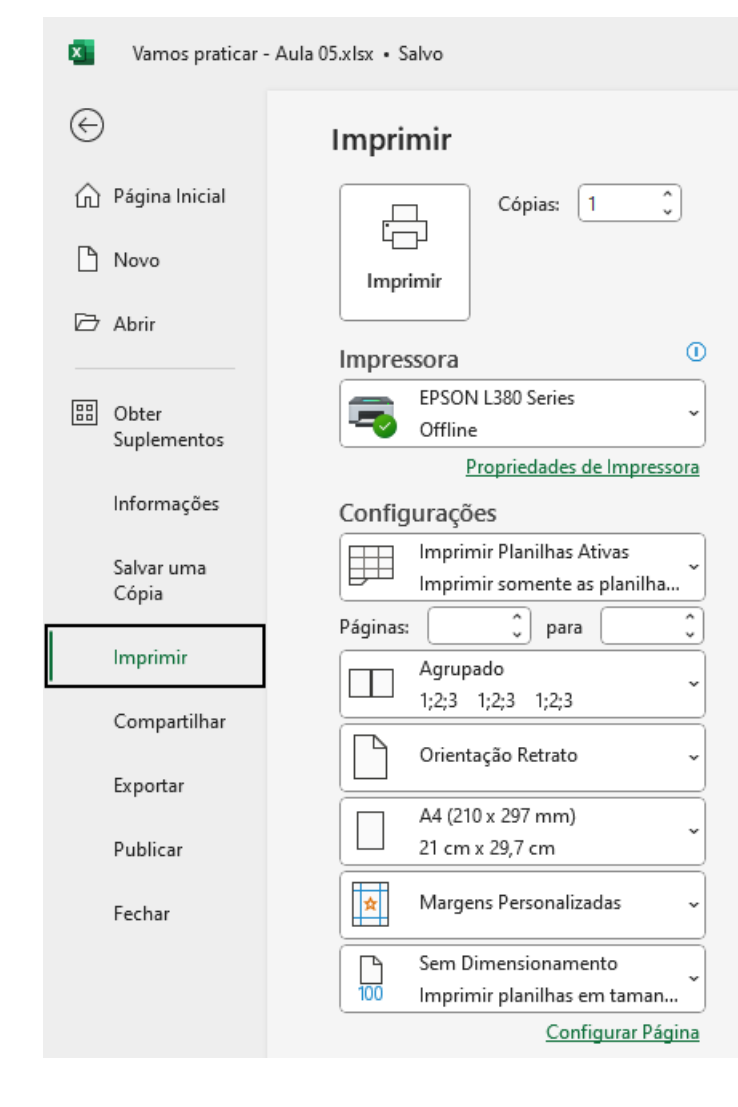

### Guia Arquivo – Opção Imprimir

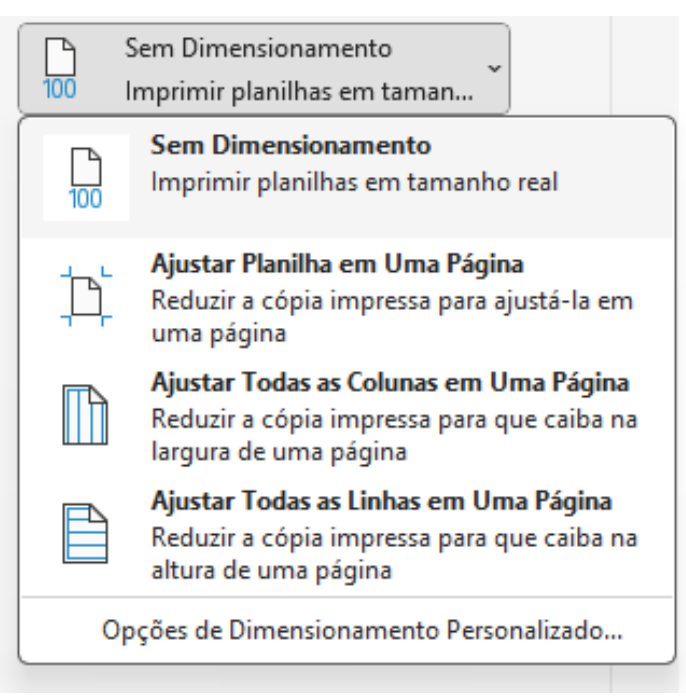

### Redimensionamento

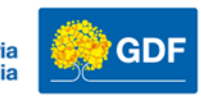

## Imprimindo uma planilha

#### Imprimir

| Impr              | Cópias: 1 Ĵ                  |  |  |  |  |  |
|-------------------|------------------------------|--|--|--|--|--|
|                   |                              |  |  |  |  |  |
| Impres            | ssora                        |  |  |  |  |  |
|                   | EPSON L380 Series            |  |  |  |  |  |
| >                 | Offline                      |  |  |  |  |  |
| -                 | Propriedades de Impressora   |  |  |  |  |  |
| Config            | jurações                     |  |  |  |  |  |
|                   | Imprimir Planilhas Ativas    |  |  |  |  |  |
| ( <del>H</del>    | Imprimir somente as planilha |  |  |  |  |  |
| Páginas:          | para 🗘                       |  |  |  |  |  |
| Agrupado          |                              |  |  |  |  |  |
| 1;2;3 1;2;3 1;2;3 |                              |  |  |  |  |  |
| $\square$         | Orientação Retrato 🗸 🗸       |  |  |  |  |  |
|                   | Orientação Retrato           |  |  |  |  |  |
|                   | ) Orientação Paisagem        |  |  |  |  |  |
|                   | Sem Dimensionamento          |  |  |  |  |  |
| 100               | Imprimir planilhas em taman  |  |  |  |  |  |
|                   | Configurar Página            |  |  |  |  |  |

Guia Arquivo – Opção Imprimir

A guia de impressão fornece diversas opções, como quantidade de cópias, seleção de páginas e orientação da página (Retrato ou Paisagem)

| Orientação Retrato 🗸 |                     |  |  |  |  |  |  |
|----------------------|---------------------|--|--|--|--|--|--|
|                      | Orientação Retrato  |  |  |  |  |  |  |
|                      | Orientação Paisagem |  |  |  |  |  |  |

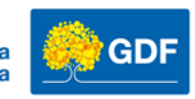

## Gráfico

• Inserir Gráficos

#### Minhas economias

| Descrição | Valores      |
|-----------|--------------|
| Meta      | R\$ 1.000,00 |
| Atual     | R\$ 100,00   |
| Faltante  | R\$ 900,00   |
| Andamento | 10%          |

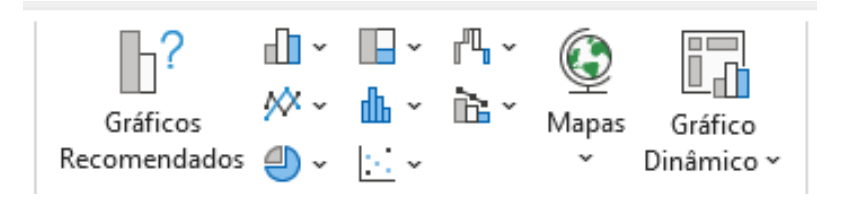

Minha meta é economiazar: R\$ 1.000.00

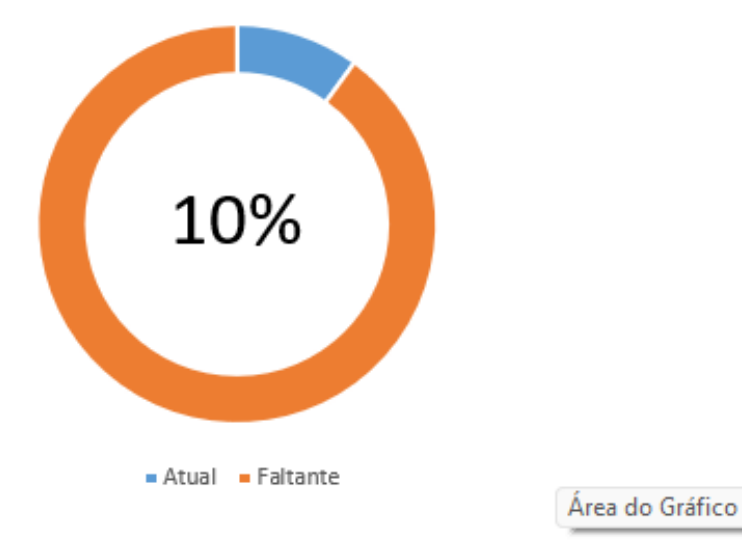

Referência: Criar um gráfico do início ao fim - Suporte da Microsoft

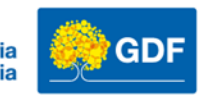

# Gráfico

- Inserir Gráficos
- Selecione o tipo Rosca
- Em selecionar dados marque somente Atual e Faltante

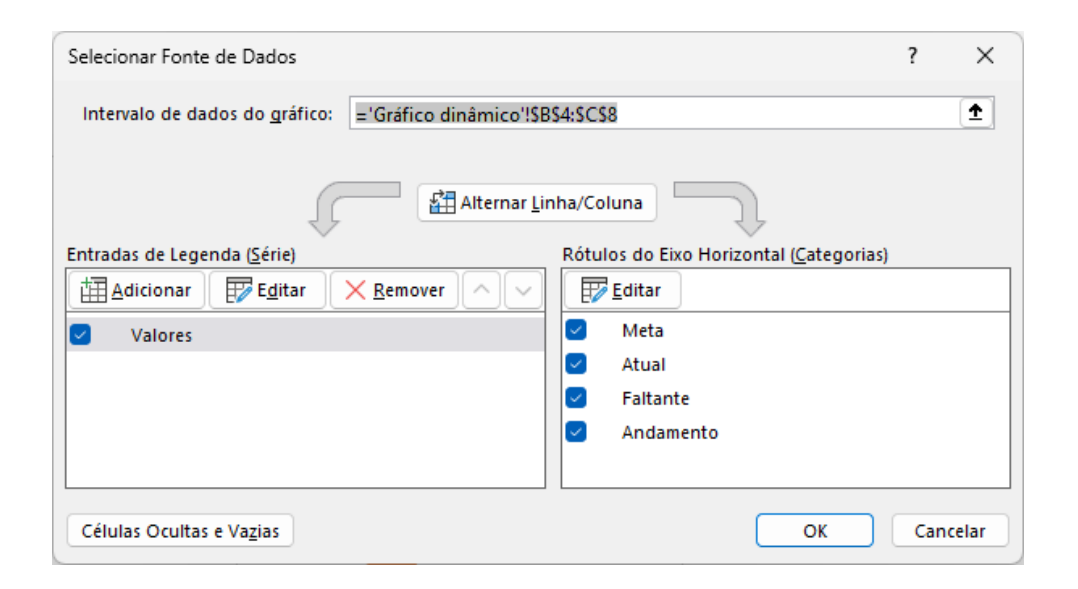

l n Gráficos Gráfico Mapa /Japas Linha Coluna Ganh 3D ~ Recomendados (<u>\_</u>) ~ Dinâmico ~ Perc Γs. Tours Minigráficos Pizza 2D н М 0 N Pizza 3D Rosca Mais Gráficos de Pizza.. Valores Meta Atual Faltante Andamento

Referência: Criar um gráfico do início ao fim - Suporte da Microsoft

Escola de Governo Secretaria Executiva Secretaria do Distrito Federal de Gestão Administrativa de Economia

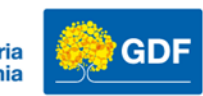

# Gráfico

- Inserir Gráficos
- O valor dinâmico é calculado na tabela na célula C8 Dividimos o Valor Atual pela Meta e aplicamos a porcentagem

Minha meta é economiazar:

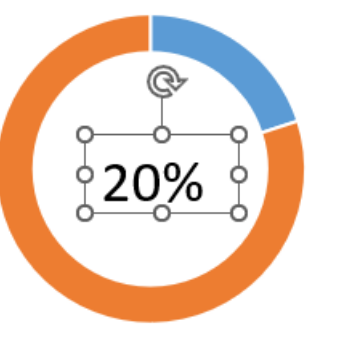

Atual Faltante

 O valor exibido ao centro do gráfico é uma caixa de texto, basta inserir a formula =\$C\$8

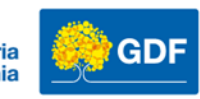

- Pasta de trabalho de Vamos praticar Aula 05
  - Planilha Validação de dados Mês

Crie uma lista suspensa com os meses de janeiro a dezembro conforme exemplo abaixo

| Selecione o mês | Fevereiro | -                                 |  |
|-----------------|-----------|-----------------------------------|--|
|                 |           | <b>Atenção</b><br>Selecione o mês |  |

http://egov.df.gov.br

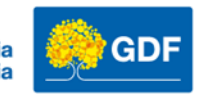

- Pasta de trabalho de Vamos praticar Aula 05
  - Planilha Lista de compras
  - 1. Insira uma tabela
  - 2. Aplique a segmentação de dados

http://egov.df.gov.br

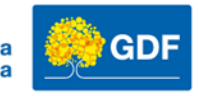

- Pasta de trabalho de Vamos praticar Aula 05
  - Planilha Servidores por Órgão

Insira uma tabela

Utilize a função PROCV para retornar:

- 1. Órgão
- 2. Cargo
- 3. Remuneração dos servidores indicados
- 4. Insira uma tabela também nos dados de retorno da PROCV

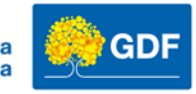

- Pasta de trabalho de Vamos praticar Aula 05
  - Planilha Vendas

Insira uma tabela Calcule o valor total das vendas Insira segmentação de dados por Região

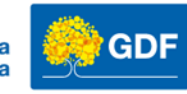

- Pasta de trabalho de Vamos praticar Aula 05
  - Planilha Alunos

Insira uma tabela Calcule a média Utilize a função SE para aplicar a regra abaixo: Aprovado para média maior ou igual a 7 Recuperação para média maior ou igual a 4 Reprovado para média inferior a 4 Aplique a formatação condicional para as três situações

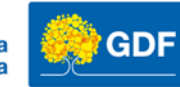

• Pasta de trabalho de Vamos praticar - Aula 05

### • Planilha Gráfico

### Crie uma tabela com um gráfico conforme imagem abaixo

Minhas Receitas: R\$ 6.000,00

Minhas Despesas

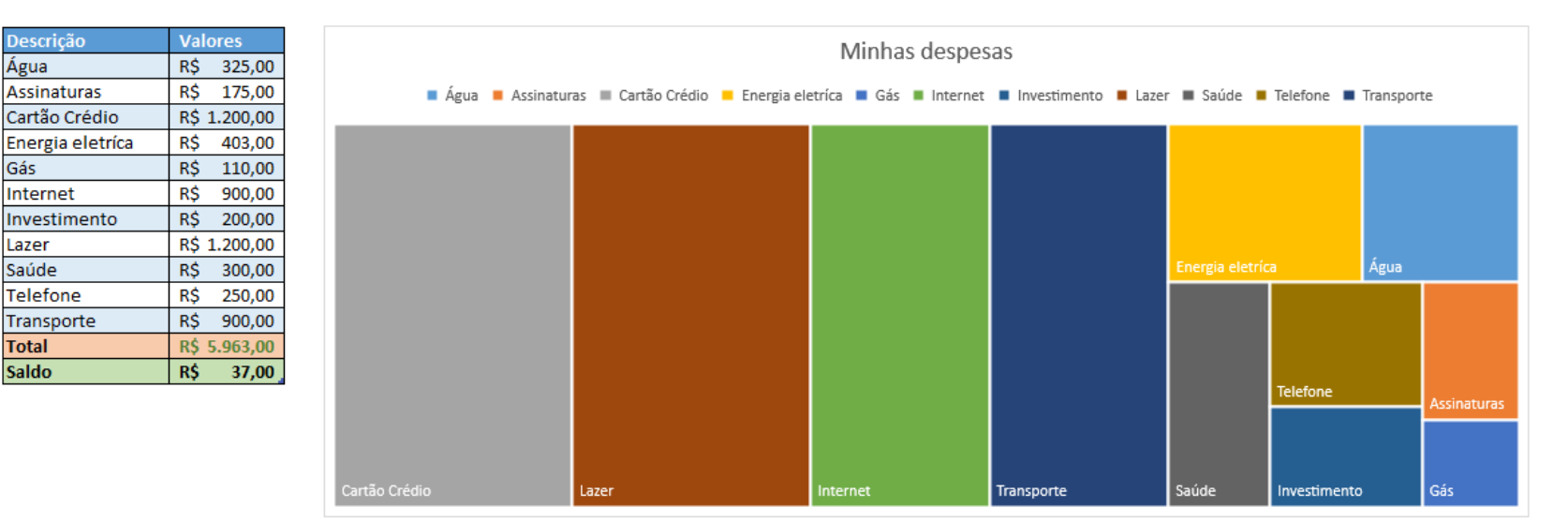

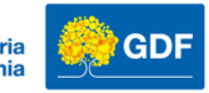

# Obrigado!

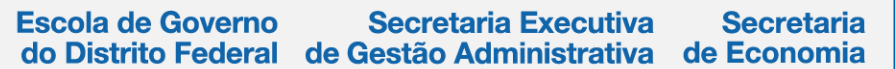

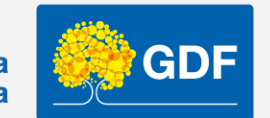